# ACT Japan 年会費お支払いマニュアル

ACT Japan 会員ページ: <u>https://miitus.jp/t/ACT\_Japan/</u>

# マニュアル目次

| 0. 事前準備                     | 2 |
|-----------------------------|---|
| 1. 会員ページからログインする            | 3 |
| 2. 入会登録ページから該当する年会費ボタンを選択する | 4 |
| 3. 支払い方法の選択                 | 5 |
| 4. 支払い内容の確認                 | 5 |
| 5. クレジットカード情報の入力とお支払い       | 6 |
| 6. 決済完了メールの確認               | 6 |
|                             |   |

※年会費は、年度ごとに納入してください。納入締切りはその年度の3月31日23:59です。 ※毎年4月1日より新年度となります。新年度に入ったすぐは、システム更新のため、会費納入ができない時期が一定期間あります。ご了承ください。

不明点があれば、ACT Japan 事務局へお問い合わせください。 事務局連絡先: information@act-japan-acbs.jp 0.事前準備

■決済に使用するクレジットカードをご準備ください。

2022 年度以降、MiiT+を利用したクレジットカードによる年会費決済を原則とさせていた だけますと幸いです。口座振込をご希望の方は事務局へご相談ください。

## <u>1.会員ページからログインする</u>

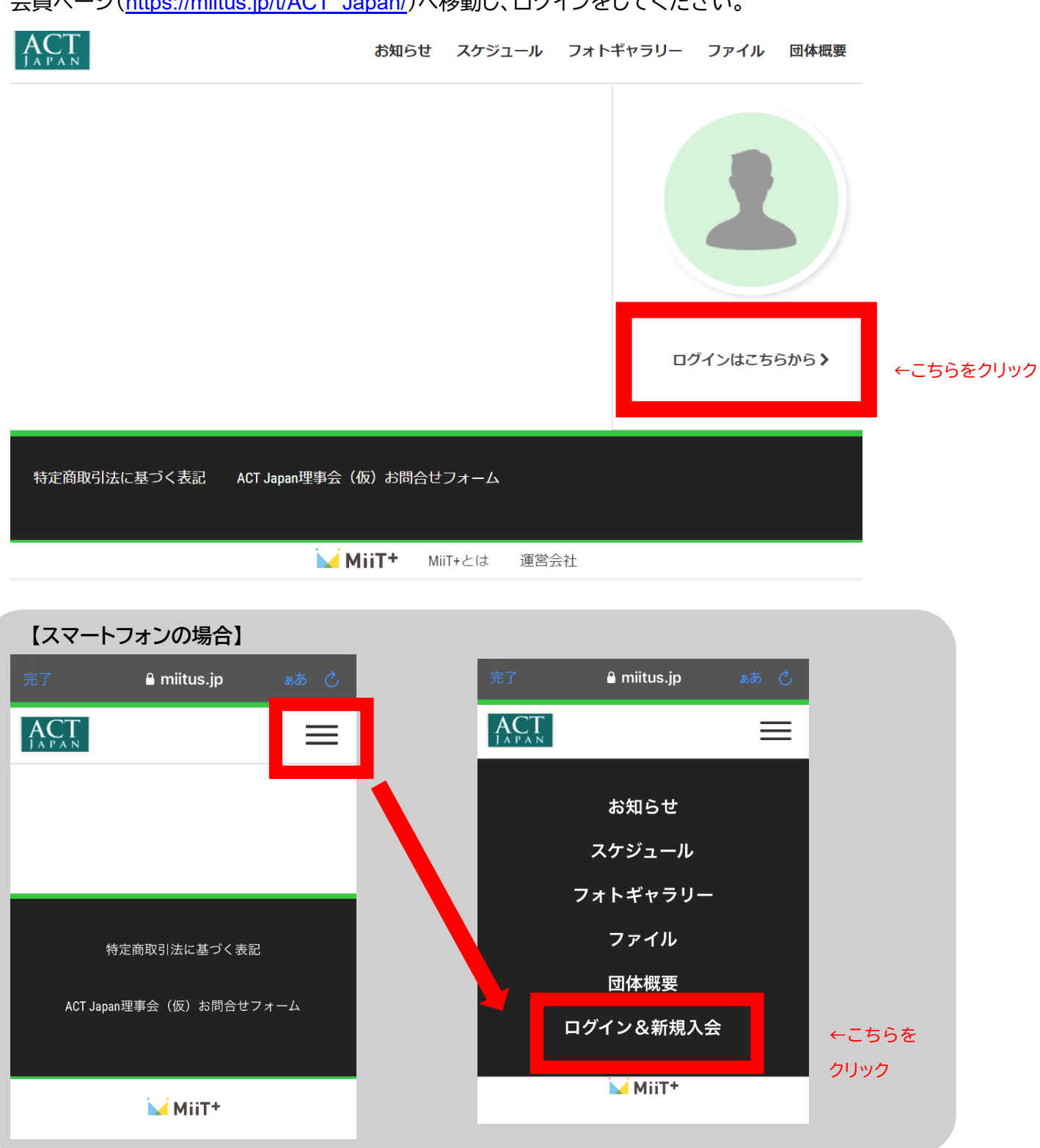

会員ページ(<u>https://miitus.jp/t/ACT\_Japan/</u>)へ移動し、ログインをしてください。

### 2. 入会登録ページから該当する年会費ボタンを選択する

ログイン後、まず表示される「入会登録ページ」に、会員種別の年会費納入ボタンが表示されています。 該当するボタンを選択してください。

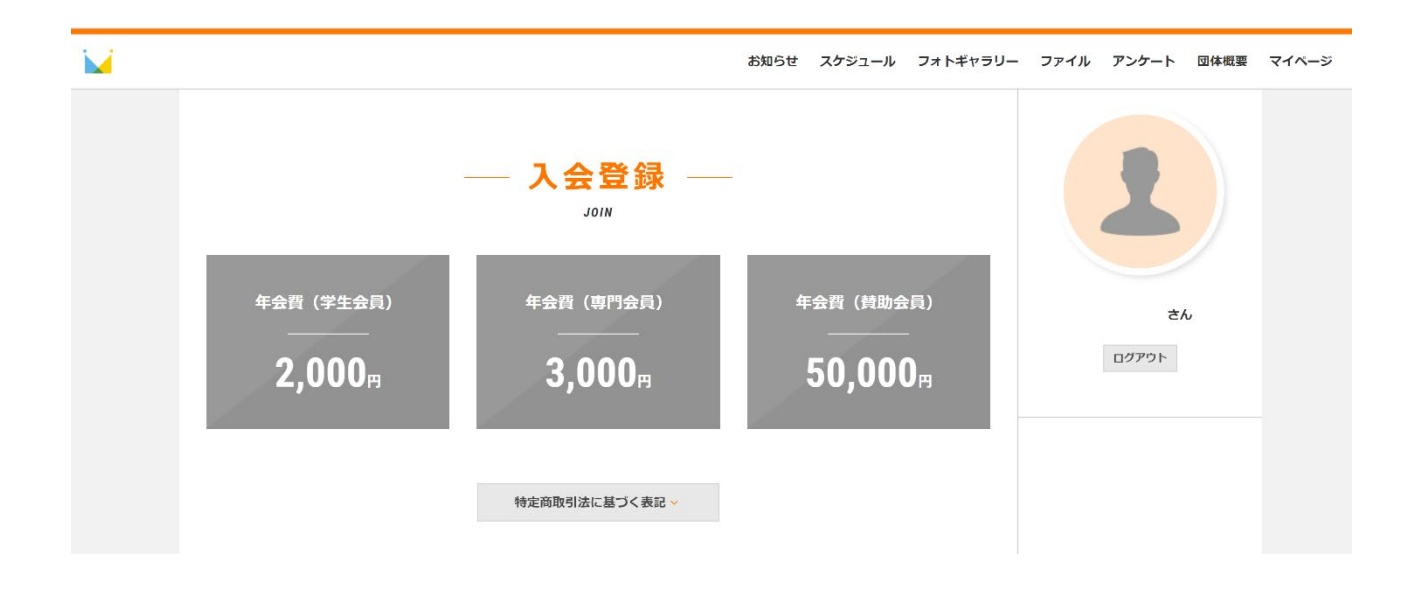

※「入会登録」という名称は不適当ではありますが、仕様のため何卒ご了承ください。 ※年会費は、年度ごとに納入してください。納入締切りはその年度の3月31日23:59です。 ※毎年4月1日より新年度となります。新年度に入ったすぐは、システム更新のため、会費納入ができない時期が一定期間あります。ご了承ください。

※複数年度の会費納入をご希望の方は、事務局までお問い合わせください。

※年会費ボタンは、決済後も表示され続けます。<mark>ご自身の決済履歴については、「マイページ」の「決済履</mark> 歴」よりご確認ください(下図参照)。

|                               | MY                               | PAGE                               |                         |
|-------------------------------|----------------------------------|------------------------------------|-------------------------|
|                               |                                  |                                    |                         |
| ム履歴                           |                                  |                                    |                         |
| 支払日                           | 決済名                              |                                    | 金額                      |
| 2022年3月16日                    | 年会費(専門会員)                        |                                    | ¥3,000                  |
|                               |                                  |                                    |                         |
|                               |                                  |                                    |                         |
| *1/-9*_1-                     |                                  |                                    |                         |
| <b>マイページトップ</b><br>WEB会員試はごちら | 会員情報変更            会線内容の確認・変更はごちら | メールアドレス変更<br>メールアドレスの確認・変更<br>はこちら | パスワード変更<br>パスワードの変更はごちら |
| 支払履歴                          | し、退会                             | ログアウト                              |                         |

3. 支払い方法の選択

内容をご確認の上、お支払方法を選択してください。「お支払い内容確認」ボタンを押すと、一度内容 確認があります。

|                      | 決済 —    |
|----------------------|---------|
| 年会費                  | (専門会員)  |
|                      |         |
| 名称                   |         |
| 年会費(専門会員)            |         |
| 支払期間                 |         |
| 〇年〇月〇日〇時〇分より         |         |
| 支払金額                 |         |
| 3,000円 (税込)          |         |
| お支払い方法 👧             |         |
| クレジットカード             |         |
| O VISA / MASTER VISA |         |
| O AMEX / JCB         |         |
| O Diners 🕖           |         |
| đ                    | 支払い内容確認 |

### 4. 支払い内容の確認

お支払い内容に間違いがないか確認の上、「お支払い情報入力へ」進んでください。

| — 決済 —     |
|------------|
| 年会費(専門会員)  |
| 名称         |
| 年会費(専門会員)  |
| 支払金額       |
| 3,000円(税込) |
| お支払い方法     |
| クレジットカード   |
|            |
| お支払い情報入力へ  |

#### 5. クレジットカード情報の入力とお支払い

クレジットカード情報の入力を行い、お支払いボタンで決済を完了してください。 ※この後、確認画面はありません。入力内容にはお間違えの無いようお願いいたします。

|                                         |                                                                   | クレジットカード決済                     |  |
|-----------------------------------------|-------------------------------------------------------------------|--------------------------------|--|
| お支払い金額                                  |                                                                   | 3,000円                         |  |
| 利用ブランド                                  | VISA                                                              |                                |  |
| クレ<br>(<br>有効<br>;                      | <b>ジットカード番</b> 号<br>xx) 4321987654<br><b>期限(month /</b><br>選択ください | 5<br>321234<br>year)<br>選択ください |  |
| セキュリティコード<br>裏面3桁の番号(AMEXは表面4桁)<br>お支払い |                                                                   |                                |  |
|                                         |                                                                   | 決済を中止する<br>セキュリティコードについて ♥     |  |

6.決済完了メールの確認

MiiT+事務局より、会員様の登録アドレスへ決済完了メールが届きますので、ご確認ください。また、 決済完了の証明となりますので、何卒保管ください。

====メール例====

決済完了のお知らせ

#### 様

下記内容にて受け付けましたので、ご連絡申し上げます。

...........

お申込み内容

#### ...........

決済日時:202X 年〇月〇日 10:31

種別:年会費(専門会員)

金額:3,000円

・このメールは、ACT Japan にて決済をされた際に送信しています。
・本メールにお心当たりがない場合は、誠に恐れ入りますが、団体お問い合わせ窓口までご連絡ください。
= = = = = = = = = = = =